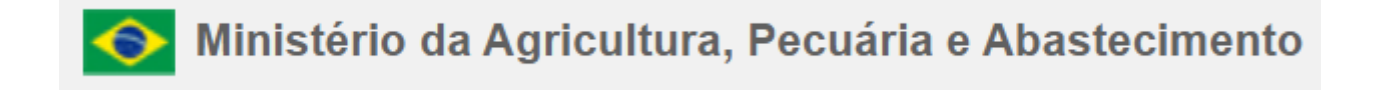

# Manual para acesso ao Ramal Voip via Smartphone:

# Sistema: iOS

1º Passo - realizar a instalação do certificado SystemManagerCA.crt disponível para download no link: <u>https://voipmanual.agricultura.gov.br/voipmanual/</u>

1. Clicar em: Mostrar Detalhes

## Esta Conexão Não É Privada

Este site pode estar se passando por "voipmanual.agricultura.gov.br" para roubar suas informações pessoais ou financeiras. Você deve fechar esta página.

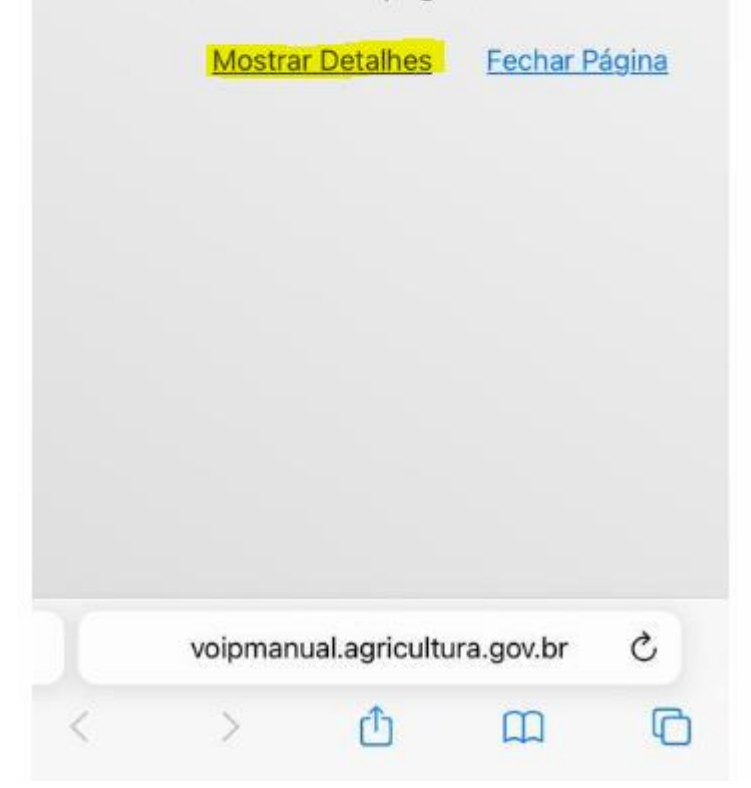

2. Clicar em: visitar este site

# Esta Conexão Não É Privada

Este site pode estar se passando por "voipmanual.agricultura.gov.br" para roubar suas informações pessoais ou financeiras. Você deve fechar esta página.

#### Fechar Página

O Safari avisa quando um site tiver um certificado inválido. Isso pode acontecer se o site estiver configurado incorretamente ou se um invasor tiver comprometido sua conexão.

Para saber mais, você pode <u>ver o</u> <u>certificado</u>. Se compreende os riscos envolvidos, você pode <u>visitar este site</u>.

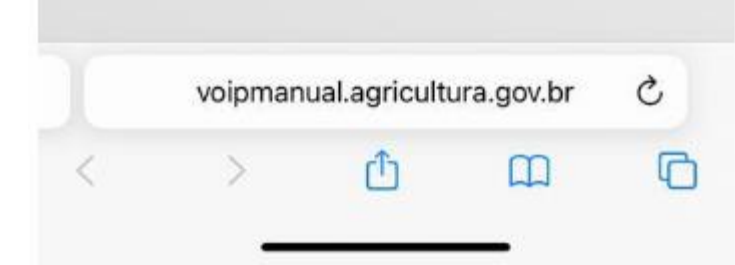

3. Escolher a opção "Download do Certificado" conforme imagem abaixo.

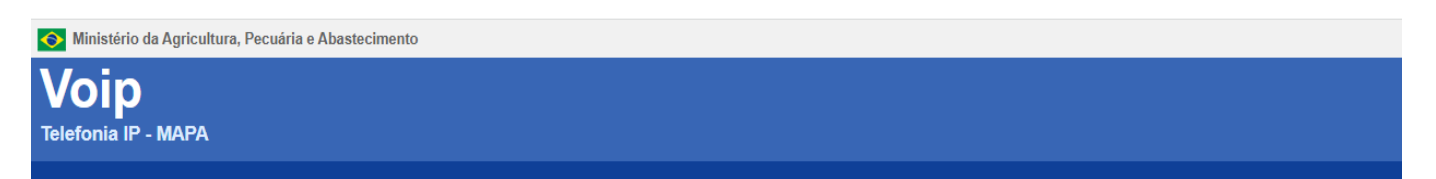

#### **VOIP - Telefonia IP:**

Página com manuais e certificado para utilização de Telefonia IP para smartphones.

#### Manuais para acesso ao Voip via Smartphone / Desktop:

Android : Manual de instalação e configuração: <u>Manual Android</u> Download do Certificado

Iphone e Ipad (IOS): Manual de instalação e configuração: <u>Manual IOS (Iphone e Ipad)</u>

#### Download do Certificado

Desktop: Manual de instalação e configuração: <u>Manual Desktop</u> Programa de Instalação: <u>Avaya Workplace Setup</u>

Download do Certificado

#### Outras Informações:

Para demais informações ou solicitações, favor entrar em contato com a Central de Serviços pelo 0800 645 2847, opção 4 ou registrar um chamado no portal TI FÁCIL Link TI Fácil

Coodenação Geral de Tecnologia da Informação - CGTI

2º Passo - ativar a confiança SSL/TLS desse certificado, acesse Ajustes > Geral > Sobre > Certificados Confiáveis. Em "Ativar Confiabilidade Total para Certificados Raiz", ative a confiança do certificado.

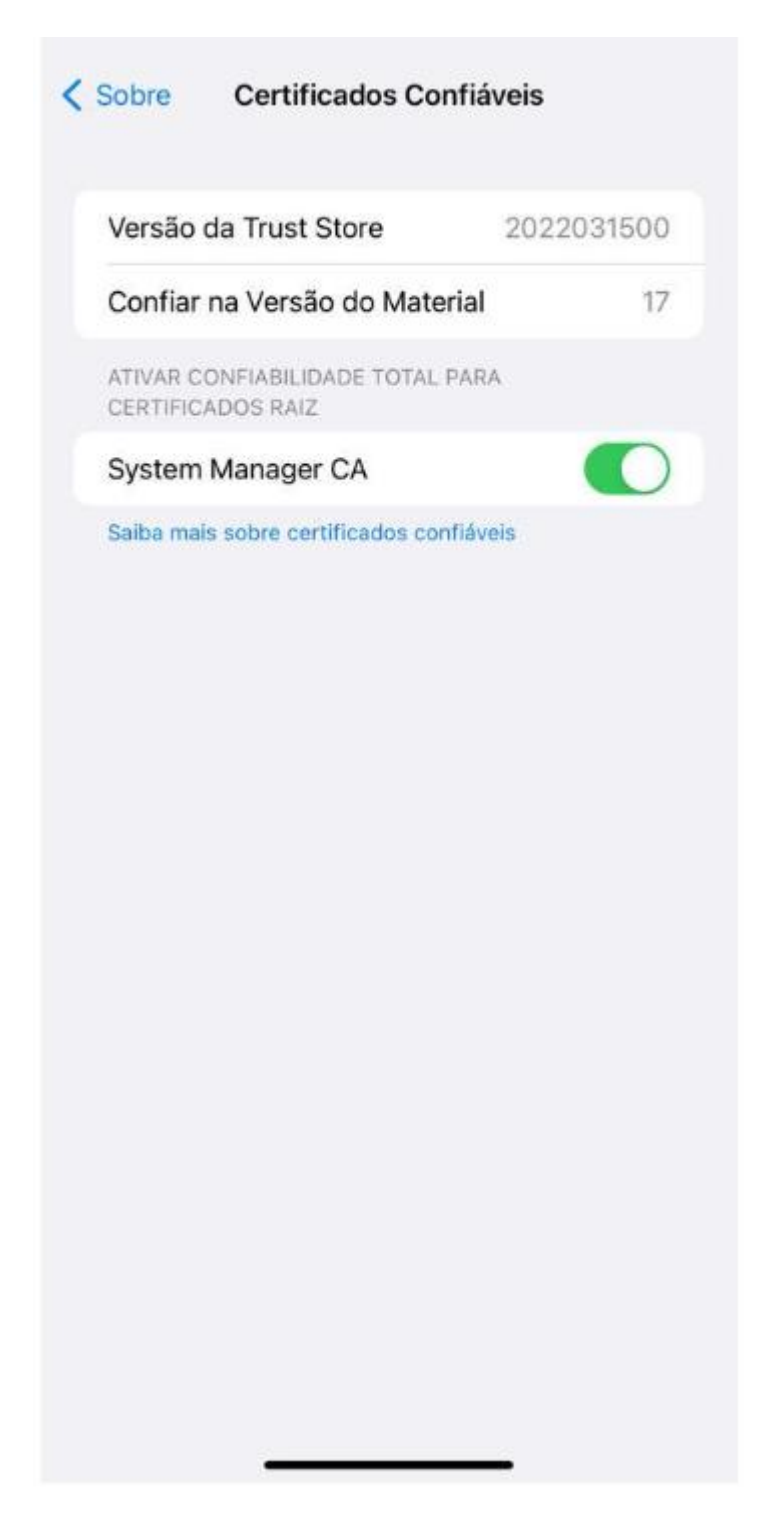

1. Caso não esteja aparecendo acesse Ajustes > Geral > Gerenciamento de VPN e Dispositivo >System Manager CA > Instalar

| PIP                                |   |
|------------------------------------|---|
| CarPlay                            | 5 |
|                                    |   |
| Armazenamento do iPhone            | ) |
| Atualização em 2º Plano            | 3 |
| Data e Hora                        | ę |
| Teclado                            | 3 |
| Fontes                             | 0 |
| Idioma e Região                    | þ |
| Dicionário                         | 2 |
| Gerenciamento de VPN e Dispositivo |   |
|                                    |   |
| Legal e Regulamentação             | 3 |
| Transferir ou Redefinir o iPhone   | ; |
| Desligar                           |   |

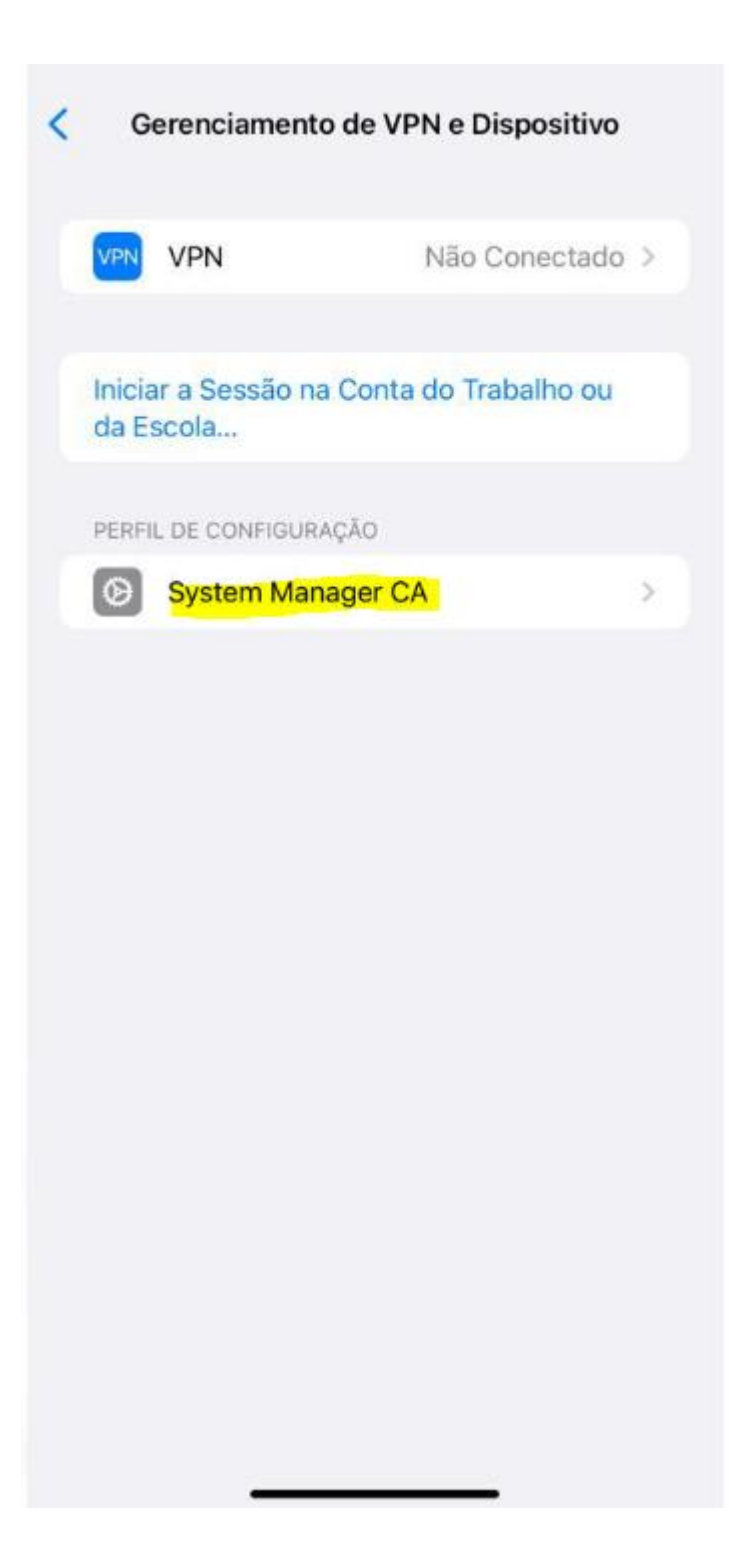

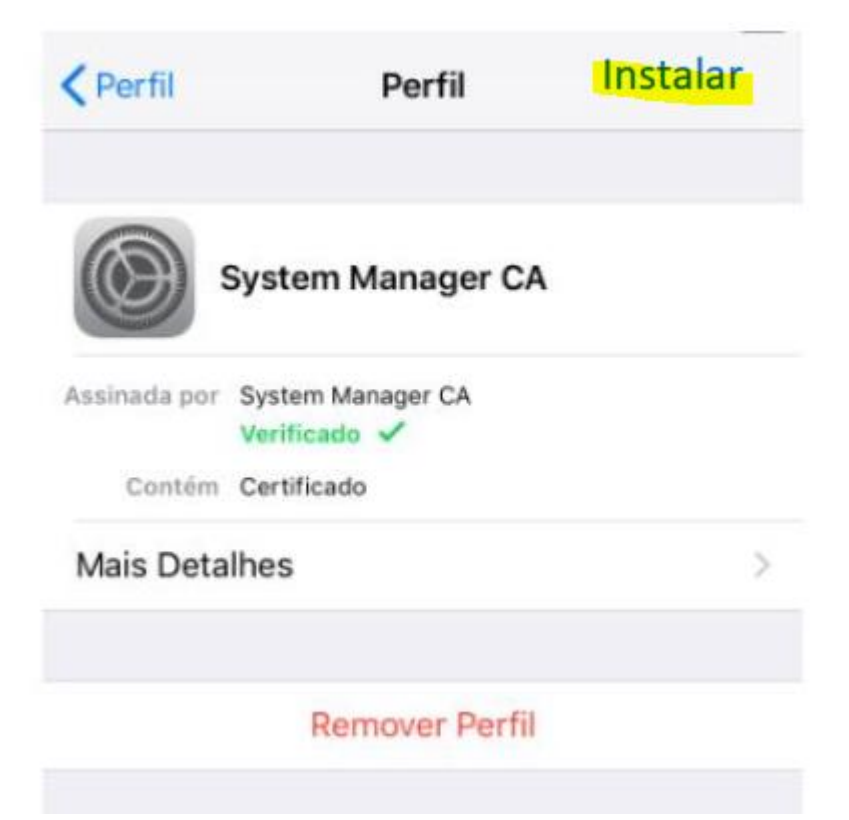

Instalação Avaya Workplace

Acesse a loja de aplicativos e faça o DOWNLOAD do APP Avaya WORKPLACE

Clique em instalar e aguarde a instalação do APP

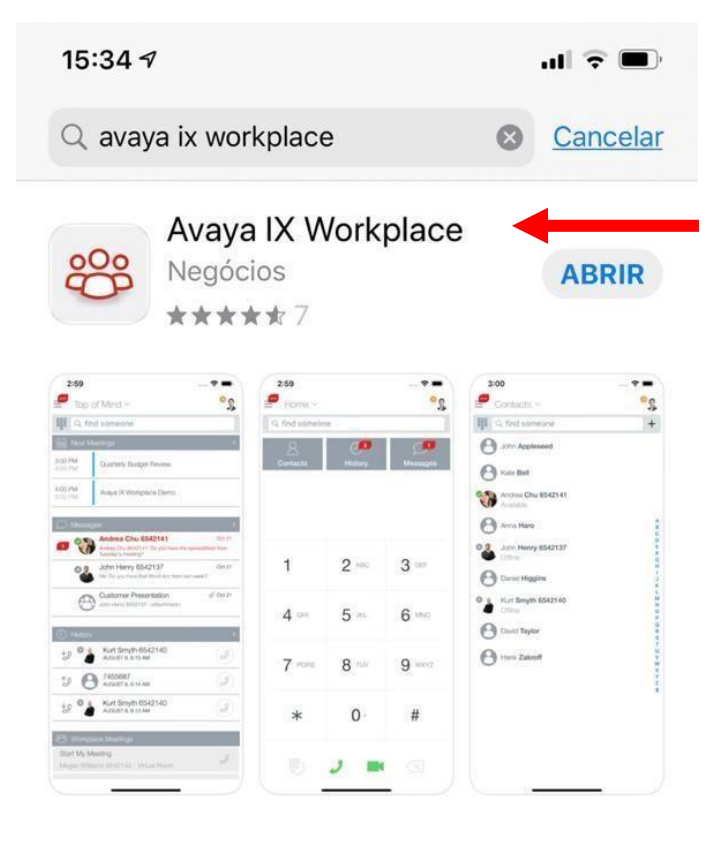

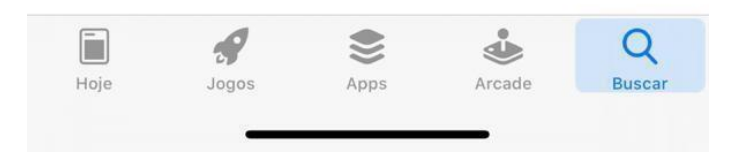

Finalizada a instalação, Clique em abrir.

| 15:34 🔊                                                                                                    |                |                                                                    |             |                |   | al 🗟 | •    |
|----------------------------------------------------------------------------------------------------|----------------|--------------------------------------------------------------------|-------------|----------------|---|------|------|
| Q avay                                                                                                    | a ix wor       | kplace                                                             | •           |                | 0 | Canc | elar |
| 80°                                                                                                    | Avaya<br>Negóc | alXW<br>ios<br>at≰7                                                | /ork        | place          | • | ABR  | IR   |
| Del Vive Sea 1999 Sea 1999. |                | 1<br>1<br>1<br>1<br>1<br>1<br>1<br>1<br>1<br>1<br>1<br>1<br>1<br>1 | 2<br>5<br>8 | 3-<br>6-<br>9- |   |      | ÷**  |
| State State State                                                                                                    | • 0<br>- 2     | *                                                                  | 0<br>ر      |                |   |      |      |

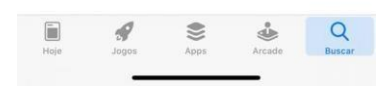

Aceite todas as permissões requeridas pelo APP.

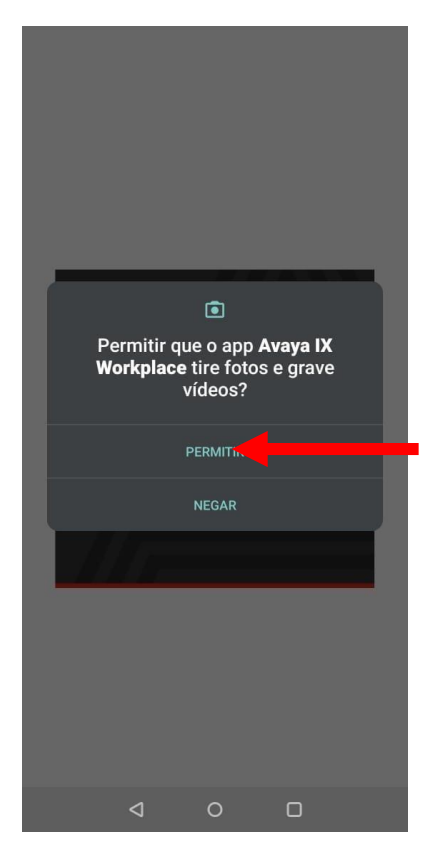

Aceita os termos de utilização do APP

14:38 🗣 🗷 👓 🖸 🖱 🎾 🛝 🔵 🗛 🛛 🖄 🖌 16% 🗎

workplace

Contrato de Licença de Usuário Final

#### AVAYA GLOBAL ANDROID APPLICATIONS SOFTWARE LICENSE TERMS FOR AVAYA IX WORKPLACE™

REVISED: May 22, 2019 THESE GLOBAL SOFTWARE LICENSE TERMS ("SOFTWARE LICENSE TERMS") GOVERN THE USE OF PROPRIETARY SOFTWARE AND THIED-PARTY PROPRIETARY SOFTWARE LICENSED THROUGH AWAYA. READ THIESE SOFTWARE LICENSE TERMS CAREFULLY. IN THEIR ENTIRY, BEFORE NASTALING, DOWILLOADING OR ON MILLOADING OR USING THE SOFTWARE AND THIESE SOFTWARE LICENSE OWINLOADING OR USING THE SOFTWARE OR AND THOR SOFTWARE DOWN ON ONE REFERENCE TO INTERCHANGERARY AS "YOU, "YOU"," AND 'END USER'), AGREE TO THESE SOFTWARE OR AND CONDITIONS AND USER'), AGREE TO THESE SOFTWARE OR ACOMPANY OR AND CONDITIONS AND USER'), AGREE TO THESE SOFTWARE OR ACCOMPANY OR AND CONDITIONS AND USER'), AGREE TO THESE SOFTWARE OR ACOMPANY OR THESE SOFTWARE LICENSE TERMS ON BEHALF OF A COMPANY OR THESE SOFTWARE LICENSE TERMS. ON BEHALF OF A COMPANY OR THESE SOFTWARE LICENSE TERMS. ON ON THAT WAS AUCH AUTHORITY OR DO NOT WISH TO BE BOUND BY THESE SOFTWARE LICENSE TERMS, SELECT THE 'DECLINE' BUTTON. AT HEE AND THE SOFTWARE LICENSE TERMS. SELECT THE 'DUTON.

THE EQUIVALENT OPTION. A Definitions (i) 'Affiliate' means any entity that is directly or indirectly controlling, controlled by, or under common control with Avaya inc. or End User. For purposes of this definition, 'control' means the power to direct the management and policies of such party, directly or indirectly, whether through ownership of volumes contrast or otherwise, and the terms 'controlling' and 'controlled' have meanings correlative to the foregoing. (ii) Documentation' means information published in varying mediums which may include product information, operating instructions and performance specifications

Recusar

Clique em Configurar minha conta

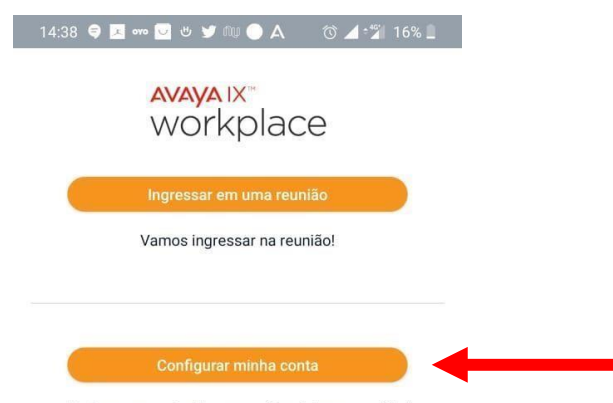

Aceitar

Tenho uma conta. Vamos configurá-la e acessá-la!

 $\triangleleft$  0  $\Box$ 

#### Clique em Configurar Manualmente

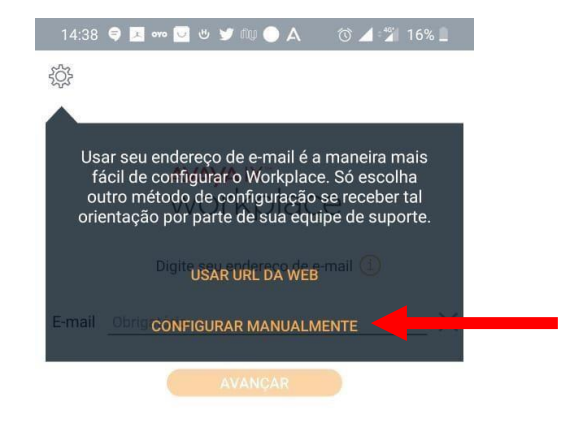

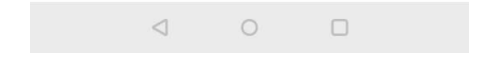

#### Clique na engrenagem no canto superior esquerdo

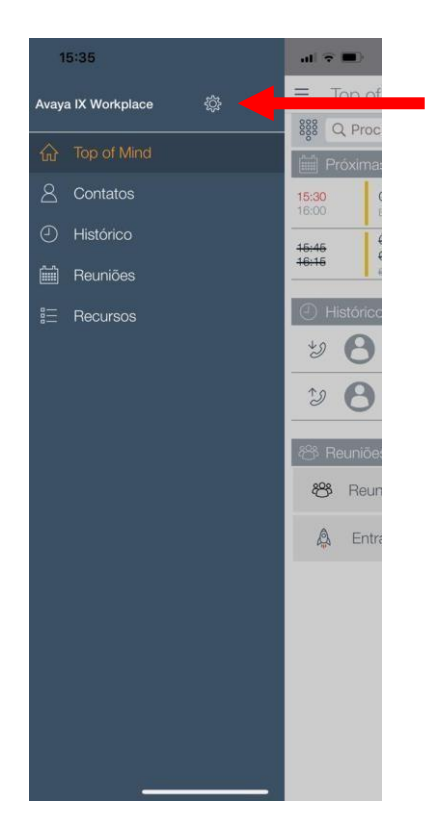

Clique em Serviços

### Clique em serviços

| 15:35           |               | al 🗟 🔳          |
|-----------------|---------------|-----------------|
|                 | Configurações | CONCLUÍDO       |
| Preferências    | do usuário    | >               |
| Contas          |               | >               |
| Serviços        | -             | >               |
| Avançado        |               | >               |
| Suporte         |               | Versão: 3.7.4 > |
| Verificar servi | iços          |                 |
| Verificar servi | iços          |                 |
| Venticar serv   | iços          |                 |

## Ative detalhes dos Serviço

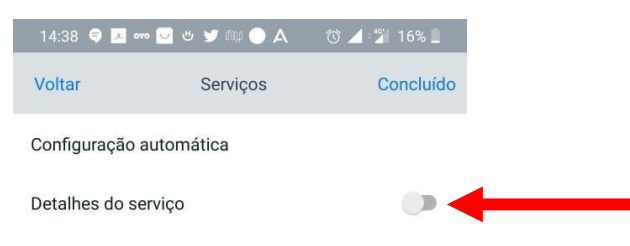

### Clique em Serviço Telefônico

| The second second |           |
|----------------------------------------------------------------------------------------------------|-----------|
| Voltar Serviços                                                                                                    | Concluído |
| Configuração automática                                                                                                    |           |
| Detalhes do serviço                                                                                                    |           |
| Serviço telefônico<br>Desligado                                                                                                    |           |
| Minha sala de reunião<br>Desligado                                                                                                    |           |
| Mensagem multimídia<br>Desligado                                                                                                    |           |
| Serviços de dispositivo<br>Desligado                                                                                                    |           |
| Client Enablement Services (CES)<br>Desligado                                                                                                    |           |
| Exchange Calendar<br>Desligado                                                                                                    |           |
| Chamada EC500<br>Desligado                                                                                                    |           |
|                                                                                                    |           |

Ative a opção Serviço Telefônico

Preencha os dados conforme abaixo

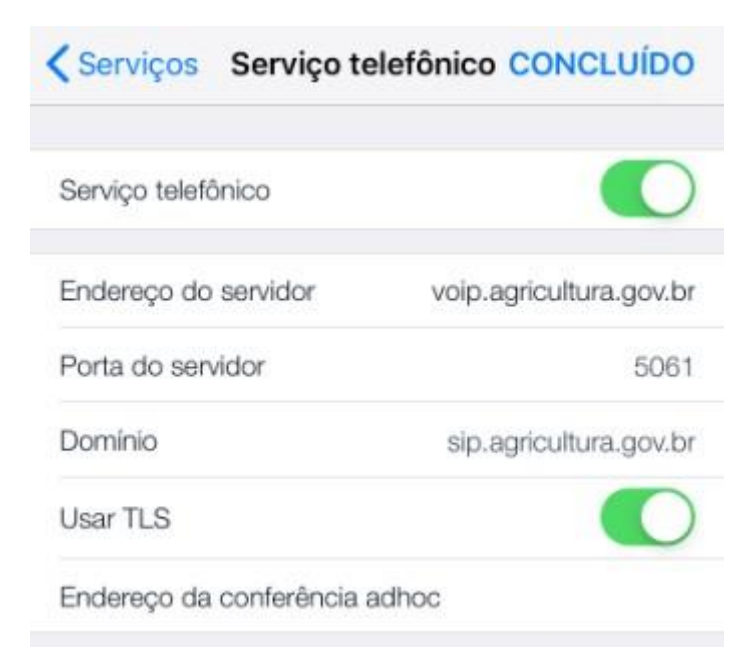

Após preencher.

Clique em Concluído.

#### Clique em Concluído Voltar

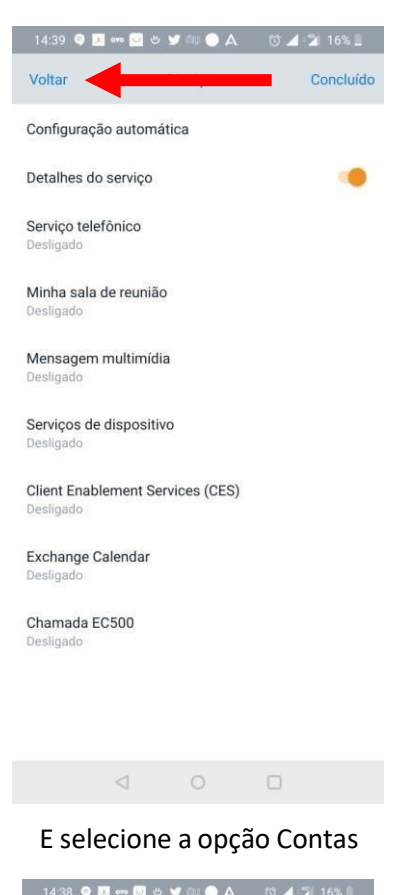

|                | Configurações | Concluído |
|----------------|---------------|-----------|
| Preferências o | do usuário    |           |
| Contas         | <b>—</b>      |           |
| Serviços       |               |           |
| Avançado       |               |           |
| Suporte        |               |           |
|                |               |           |

Preencha com o número do ser ramal.

Tem que ser preenchido com 10 dígitos.

Exemplo: 6132183300

E a Senha: 123456

Depois de preenchido clique em conectar e aguarde.

| 14:40 🧯 🤤 🗷 👓 ⊍    | 🗛 🥥 ښ 💘 ש | ⓒ ⊿ ≎% 159 | % 🗋  |
|--------------------|-----------|------------|------|
| Voltar             | Contas    |            |      |
| Serviço telefônico |           |            |      |
| Ramal              |           | 6132183    | 3300 |
| Senha              |           |            |      |
| -                  | Conectar  |            |      |
| Lembrar senhas     |           |            | •    |

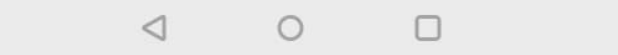

#### A seguinte tela será exibida.

Clique em Voltar.

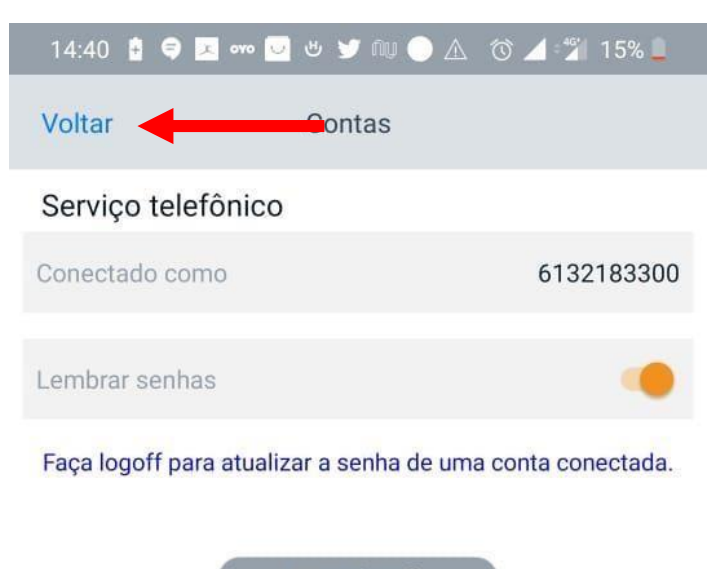

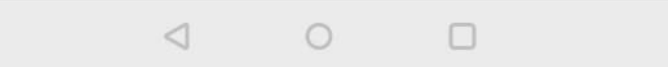

#### Clique em Concluído.

|   | 14:38 🤤 🗵    | ono 💟 😃         | 🖌 🖉 🕫 🖉      | 16% 🔟     |
|---|--------------|-----------------|--------------|-----------|
|   |              | Co              | onfigurações | Concluído |
| 1 | Preferências | s do usuá       | irio         |           |
| 1 | Contas       |                 |              |           |
|   | Serviços     |                 |              |           |
| 1 | Avançado     |                 |              |           |
|   | Suporte      |                 |              |           |
|   |              |                 |              |           |
|   |              |                 |              |           |
|   |              |                 |              |           |
|   |              |                 |              |           |
|   |              |                 |              |           |
|   |              |                 |              |           |
|   |              |                 |              |           |
|   |              |                 |              |           |
|   |              | $\triangleleft$ |              | 0         |

Agora e só utilizar o aplicativo selecionando o teclado através desse ícone e efetuar a ligação.

Lembrando de se utilizar do "0" antes de ligações externas.

LIGAÇÕES Ramal – Ramal pode ser efetuado com 04 (quatro) dígitos

EX: 3300

O APP terá as mesmas permissões para ligação do ramal físico.

| Top of Mind ∽  A  Constant of the second second sec |    |
|----------------------------------------------------------------------------------------------------|----|
| Image: Provide a law day     Image: Proximas reuniões     16:00   Gartner IPS / WAF     16:00   Gartner IPS / WAF     16:00   Gartner IPS / WAF     16:00   Gartner IPS / WAF     16:00   Gartner IPS / WAF     16:00   Gartner IPS / WAF     16:00   Gartner IPS / WAF     16:00   Gartner IPS / WAF     16:00   Gartner IPS / WAF     16:00   Gartner IPS / WAF     16:00   Gartner IPS / WAF     16:00   Gartner IPS / WAF     16:00   Gartner IPS / WAF     16:00   Gartner IPS / WAF     17:00   Gartner IPS / WAF     18:00   Gartner IPS / WAF     19:00   Gal32183609     10:01   Gartner IPS / WAF     10:01   Gartner IPS / WAF     10:02   Gartner IPS / WAF     10:02   Gartner IPS / WAF     10:02   Gartner IPS / WAF     10:02   Gartner IPS / WAF     10:02   Gartner IPS / WAF     10:02   Gartner IPS / WAF     10:02   Gartner IPS / WAF     10:02                                                                                                    | 0  |
| Próximas reuniões       15:30     Garner IPS / WAF       16:30     Garner IPS / WAF       16:46     Garner IPS / WAF       16:46     Garner IPS / WAF       16:46     Garner IPS / WAF       16:47     Garner IPS / WAF       16:48     Garner IPS / WAF       16:49     Garner IPS / WAF       16:49     Garner IPS / WAF       16:49     Garner IPS / WAF       16:49     Garner IPS / WAF       16:49     Garner IPS / WAF       16:49     Garner IPS / WAF       16:49     Garner IPS / WAF       16:49     Garner IPS / WAF       16:40     Garner IPS / WAF       16:40     Garner IPS / WAF       17:40     Garner IPS / WAF       18:40     Garner IPS / WAF       19:40     Garner IPS / WAF       19:40     Garner IPS / WAF       19:40     Garner IPS / WAF       19:40     Garner IPS / WAF       19:40     Garner IPS / WAF       19:40     Garner IPS / WAF       19:40     Garner IPS / WAF                                                                                                    |    |
| 16:30<br>16:30     Gartner IPS / WAF<br>Eu + 2 cutos       16:46<br>16:46     Carcelois Cather/MAPA-<br>Charada Islatérica com Claudio<br>Grandeservice       Image: Comparison of the state of the state of the s                                                                                 | >  |
| Histórico     Genecled: Gattner/MAPA-<br>Chanada Leléférica con Claudio            ط.      Istórico            ط.           6.132183300<br>1342             2)           6.132183609<br>1341             2)           6.132183609<br>1341             2)           6.132183609<br>1341                                                                                                    |    |
| Histórico Histórico Section 132183300 132183300 132183609 132183609 132188609 132188609 132188609 132188609 132188609 132188609 132188609 132188609 132188609 132188609 132188609 132188609 132188609 132                                                                                                    | ٢  |
|                                                                                                    | >  |
| B 6132183609 Taxt                                                                                                    | Ð  |
| 😤 Reuniõas do Workplace                                                                                                    | I) |
|                                                                                                    |    |
| 🛞 Reuniões do Workplace                                                                                                    |    |
| A Entrar/Cadastrar-se no Spaces                                                                                                    | >  |
|                                                                                                    |    |
|                                                                                                    |    |